## **Approve order**

## Note:

• Only orders with status "Submitted" can be approved.

To approve an order, follow these steps:

1. Click the checkbox(es) next to the order you want then click 1, or view the order details then click the button as shown in the below example:

| Order       | Order Lines | Rejected Order Lines | Files | Notifications        |       |   |   |   |
|-------------|-------------|----------------------|-------|----------------------|-------|---|---|---|
| Bulk Orde   | er 3 Active |                      |       |                      | IB QI | Î | 5 | G |
| Id          |             |                      |       | Order Reference      |       |   |   |   |
| 3           |             |                      |       | Bulk Order 3         |       |   |   |   |
| Order Type  | ld          |                      |       | Order Type           |       |   |   |   |
|             |             |                      |       |                      |       |   |   |   |
| Seller Id   |             |                      |       | Customer Reference   |       |   |   |   |
| 10          |             |                      |       | Ref1                 |       |   |   |   |
| Customer    | Name        |                      |       | Customer Code        |       |   |   |   |
| Customer A  |             |                      |       | 11111                |       |   |   |   |
| Location Id | 1           |                      |       | Location Name        |       |   |   |   |
| 2,005       |             |                      |       | Shop 1               |       |   |   |   |
| Location C  | ode         |                      |       | Price Group Name     |       |   |   |   |
| SHOP01      |             |                      |       | Wholesale Price      |       |   |   | - |
| Currency C  | ode         |                      |       | Order Process Status |       |   |   | 0 |

You can also select "Approve Order" from the Actions menu next to the order you want,

The following window appears:

| Alert                             |        |                  |
|-----------------------------------|--------|------------------|
| Are you sure you want to Approve? |        |                  |
| Bulk 1 - Winter Order 1           |        |                  |
| Order Type *                      |        |                  |
| Field required                    |        |                  |
|                                   | CANCEL | APPROVE ORDER(S) |

In the above example, alias is use and it is linked with order reference in the format Alias-OrderRefernce1, to give more information on which orders are being approved.

## Note:

If the order contains any invalid or rejected articles, the window appears as shown below:

| Alert                                                                                 |    |
|---------------------------------------------------------------------------------------|----|
| Order contains inactive or rejected order lines.<br>Are you sure you want to Approve? |    |
| 1-1-152273                                                                            |    |
| Please select an Order Type                                                           |    |
| Order Type *                                                                          |    |
| Field required                                                                        | _  |
| CANCEL APPROVE ORDER(                                                                 | S) |

The message informs you that the order contains invalid articles. Enter the order type and click **Approve order** or click **Cancel** to close the window.

- 2. Select the order type, this option is mandatory only if it is activated for the Seller, **Approve Orders** button is activated,
- 3. Click **Approve Order(s)**, the order processing status changes to "Approved".